# コトバス オンラインバスツアーへようこそ!!

この度は、琴平バスのオンラインバスツアーに お申込み頂き、誠にありがとうございます! 当日、ご参加頂く皆様に快適にお楽しみ頂く ために、いくつか事前にお願い事がございます。 必ずご一読くださいますよう、お願い致します。

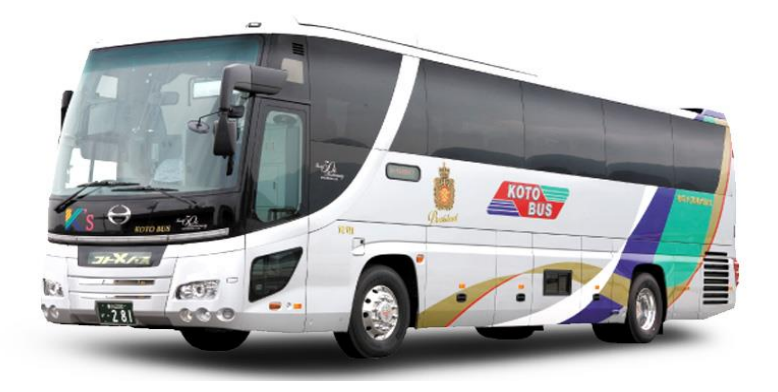

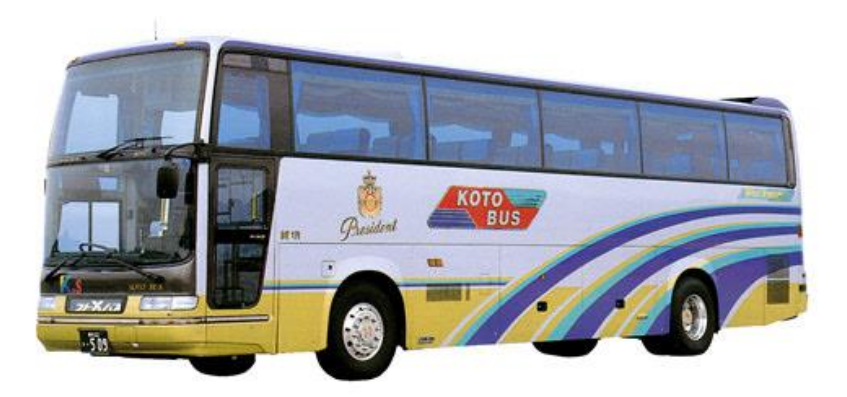

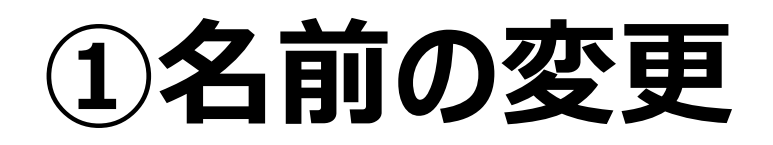

### オンラインバスツアー当日は、

たくさんのお客様がいらっしゃいます。

円滑にお客様の情報を把握するため、

ご自身のお名前を、「ニックネーム」に

変更をお願い致します。

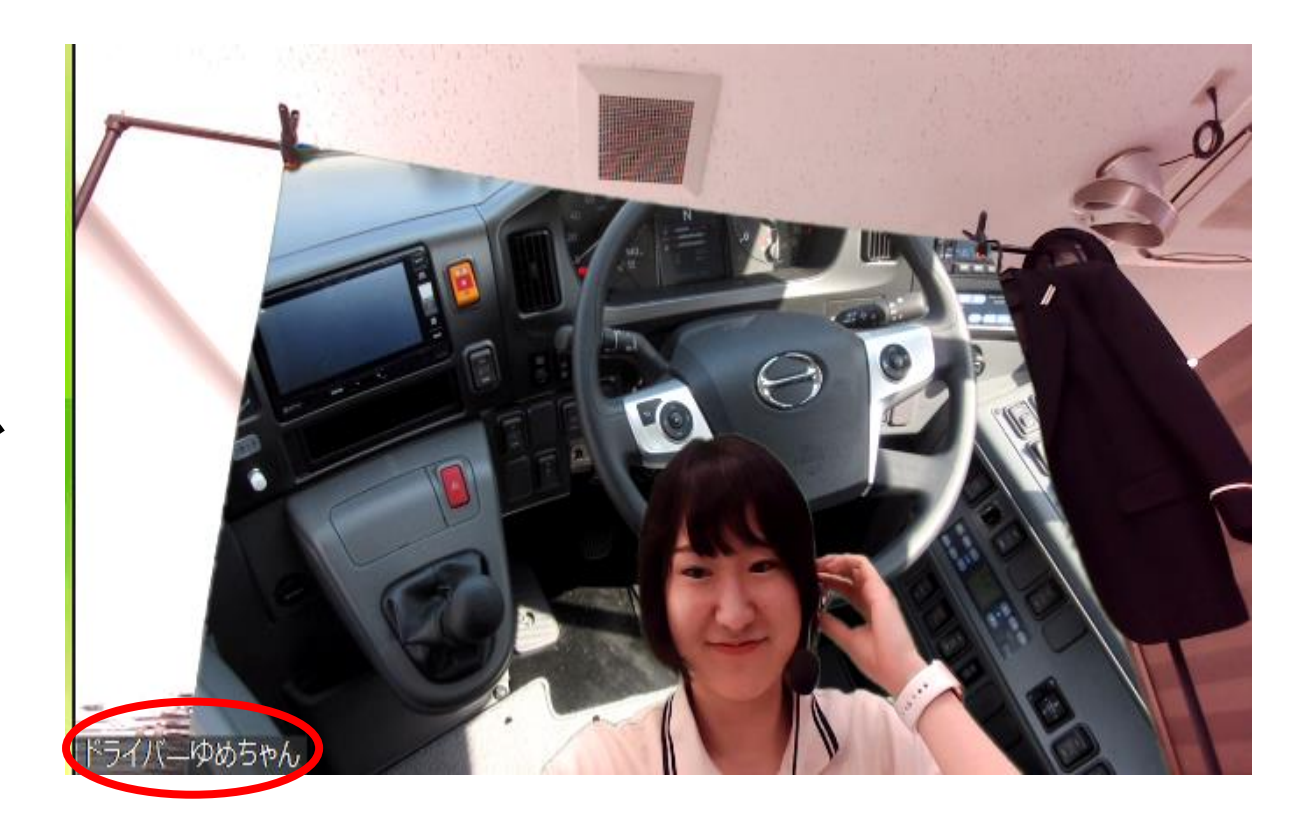

## 名前の変更方法 PC編

インターネットで「zoom」と検索して頂くか、 以下のリンク(<u>https://zoom.us/</u>)を クリックして下さい。

右上の「サインイン」をクリックして下さい。

(既にログインされている方は、

「マイアカウント」をクリックして下さい。)

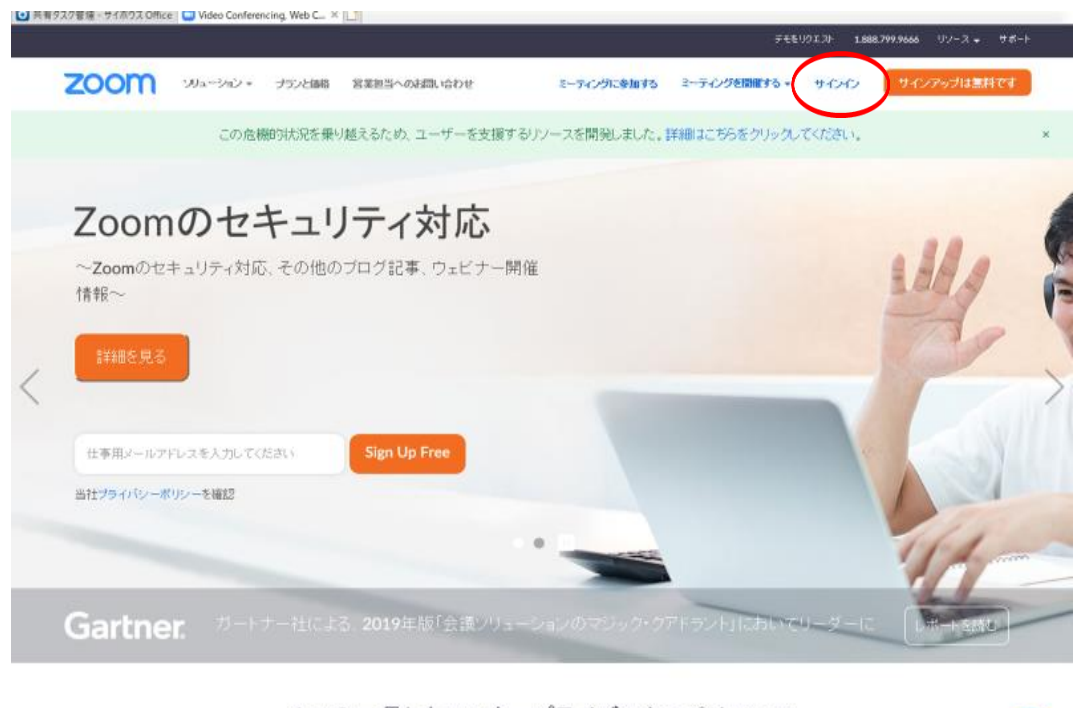

メールアドレス・パスワードを入力の上、

「サインイン」をクリックして下さい。

まだ登録がお済みでない方は、

別紙「アカウント作成方法」を

ご覧下さい。

(既にログインされている方は、

この操作は不要です。)

| zoom   | 141       | -terr durgen | WWWW.                | um cobu                                |                            |                 | 5          | ÷€€0913+ | 1.888.799.966 | 09-X-           | 947-  |
|--------|-----------|--------------|----------------------|----------------------------------------|----------------------------|-----------------|------------|----------|---------------|-----------------|-------|
| 200111 | 994-942 • | 2-2.7 c1018  | 新進限的への               | SELVER 212                             | 2-74,226                   | C.F.BUA         | 2-74/92INI | E30+ 04  |               | 779714 <i>m</i> | H C B |
|        |           |              |                      | t                                      | ナインイン                      |                 |            |          |               |                 |       |
|        |           |              | メールアド                | D7                                     |                            |                 |            |          |               |                 |       |
|        |           |              | h.nakar              | io@kotobus.com                         |                            |                 |            |          |               |                 |       |
|        |           |              | UNE I                |                                        |                            |                 |            |          |               |                 |       |
|        |           | <b>(</b>     | •••••                | ••••                                   | 1127-1                     | をお忘れ            | ですか?       |          |               |                 |       |
|        |           |              | Zoom( \$red<br>和用机的功 | APTCHAで保護されて<br>通用されます。                | いはす。また、プラクル                | ーポリシーと          | サービス       |          |               |                 |       |
|        |           |              |                      |                                        | サイン・イン                     |                 |            |          |               |                 |       |
|        |           |              |                      |                                        |                            |                 |            |          |               |                 |       |
|        |           |              | ☑ サイン                | インたままにする                               | 200mma 1/100 C C 9 1/      | 「二流法中ワ          | 1.7.97     |          |               |                 |       |
|        |           |              | <b>⊠</b> サイン         | インしたままにする                              | 200ma 17/00 C C 970        | ・: <u>第</u> 連手サ | 10797      |          |               |                 |       |
|        |           |              | <b>⊠</b> サイン         | インたままにする                               | 200mila17,00で に 975<br>または | * 2 元347        | 17293      |          |               |                 |       |
|        |           |              | ☑ ♥42                | インレたままにする<br>SSOでサインイン                 | 200mmathwoでですわ<br>または      | ** <u>#</u> 349 | 12793      |          |               |                 |       |
|        |           |              | 2 9 42               | インルをままにする<br>SSOでサインイン<br>Soogleでサインイン | 200mまれがひて C 917<br>または     | * : MA+U        | 1.793      |          |               |                 |       |

土井県アメジョカ

## お名前の右横の「編集」を

クリックして下さい。

2000 ソリューション・ プランと価格 ミーティングをスケジュールする ミーティングに参加する ミーティングを開催する \* ..... Х 重要なお知らせ: Zoomは、コロナウイルスの影響を受けている学校に対し、無料の基本アカウントに設定されている40分の時間制限を一時的に取り除きました。 個人 編集 広貴 中野 プロフィール ミーティング ウェビナー 変更する 記録 パーソナルミーティングID \*\*\*-\*\*\*-\*873 表示 編集 設定 https://zoom.us/j/\*\*\*\*\*\*873?pwd=\*\*\*\*\*\*\* 表示 × インスタントミーティングにこのIDを使用する 管理者 > ユーザー管理 サインイン用メールアドレ ス u16\*\*\*@mail.ryukoku.ac.jp 表示 編集 > ルーム管理 リンクされたアカウント: 🖂 > アカウント管理 ユーザータイプ 基本 〇 アップグレードする > 詳細

「名」のところにニックネームを

入力して頂き、

「変更を保存」をクリックして下さい。

「性」のところは入力不要です。

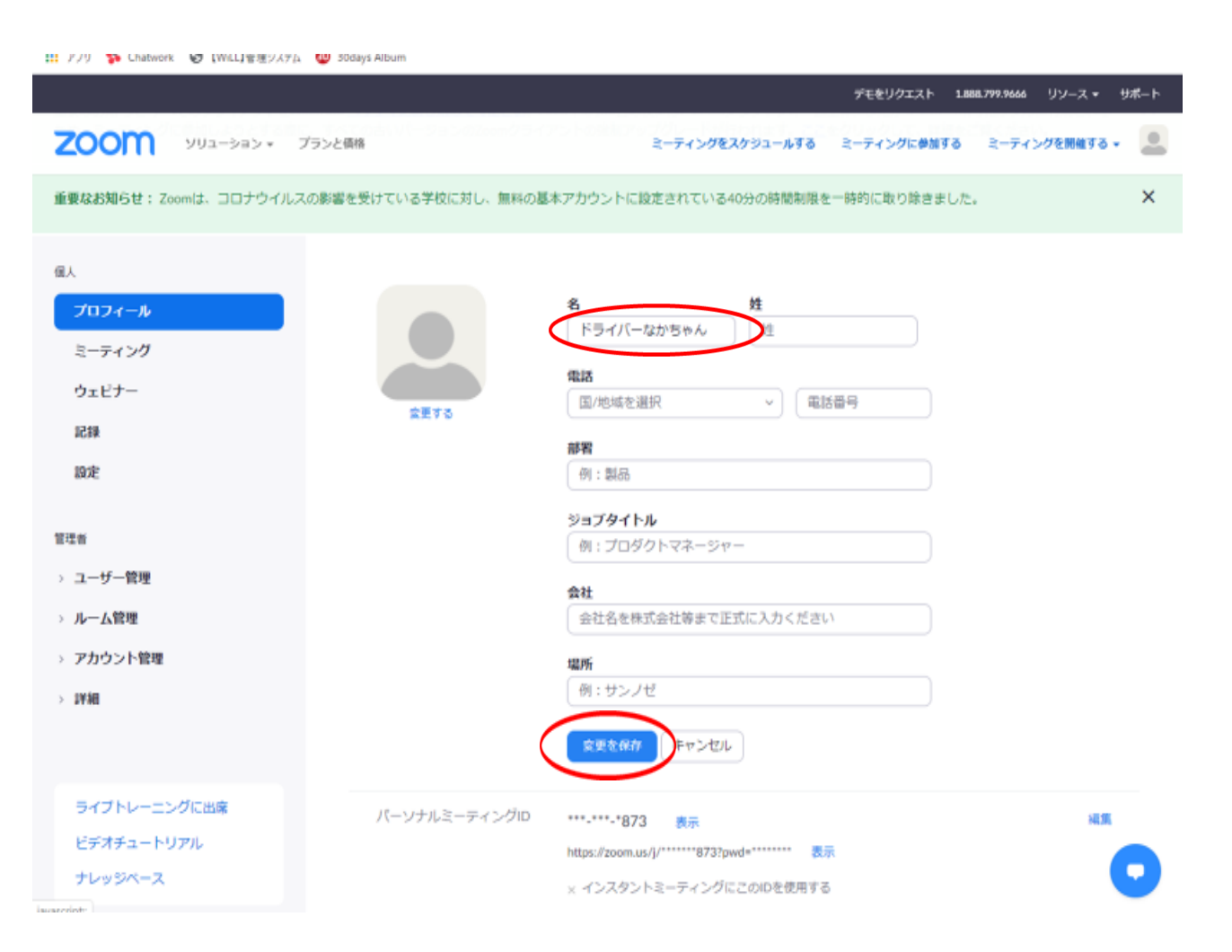

※オンラインバスツアー参加中に

お名前を変更したい場合は、

一番下の「参加者」をクリックし

ご自分のお名前のところの「詳細」を

クリックして頂くと、お名前の変更が

できます。

円滑なバスツアー運営のため、

なるべく事前の変更をお願い致します。

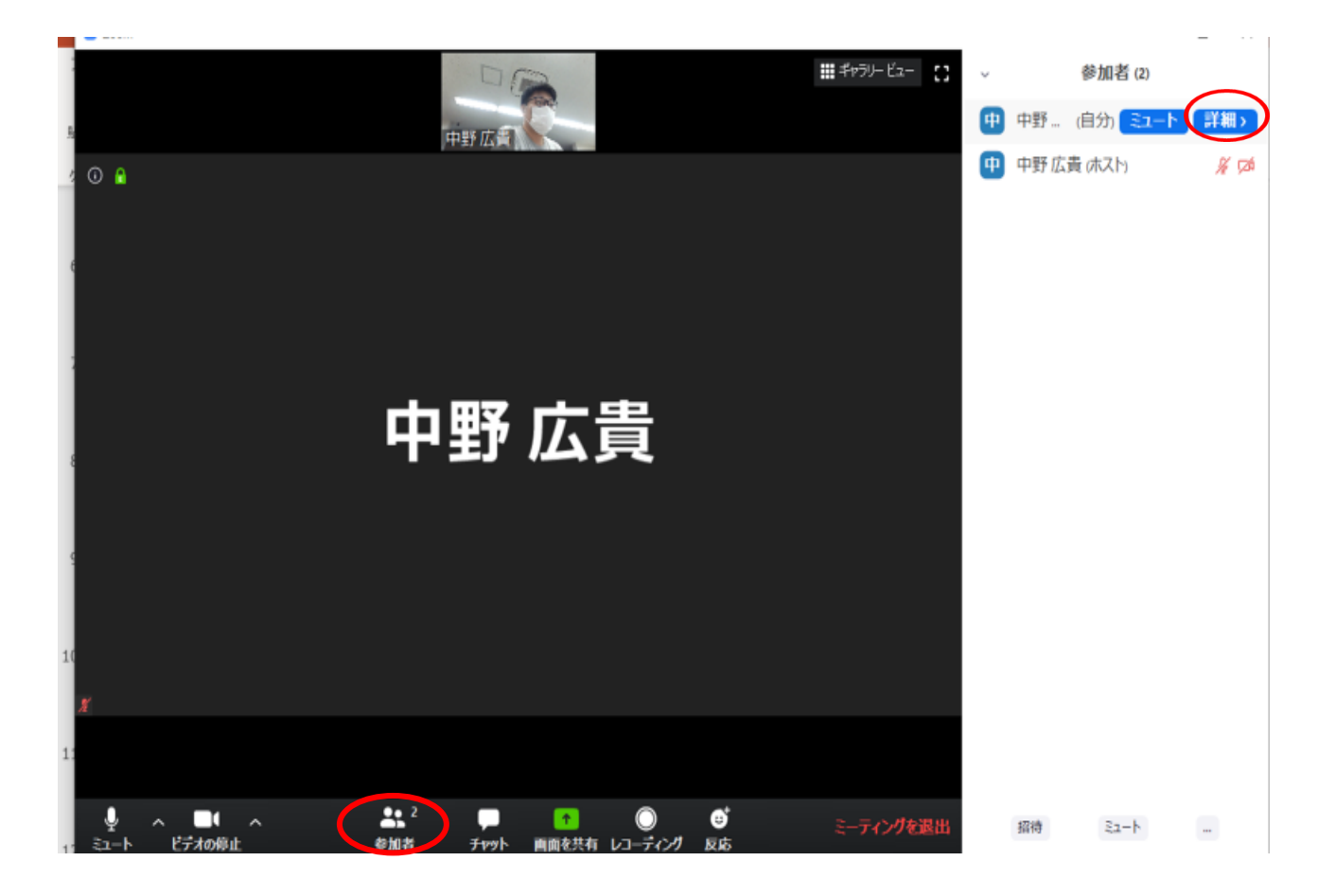

## 名前の変更 iPhone・Android編

インターネットで「zoom」と検索して頂くか、

以下のリンク(<u>https://zoom.us/</u>)を

タップして下さい。

右上の三本線をタップし、「サインイン」をタップして下さい。

(既にログインされている方は、

「マイアカウント」をタップして下さい。)

※アプリで名前の変更はできません。ご注意下さい。

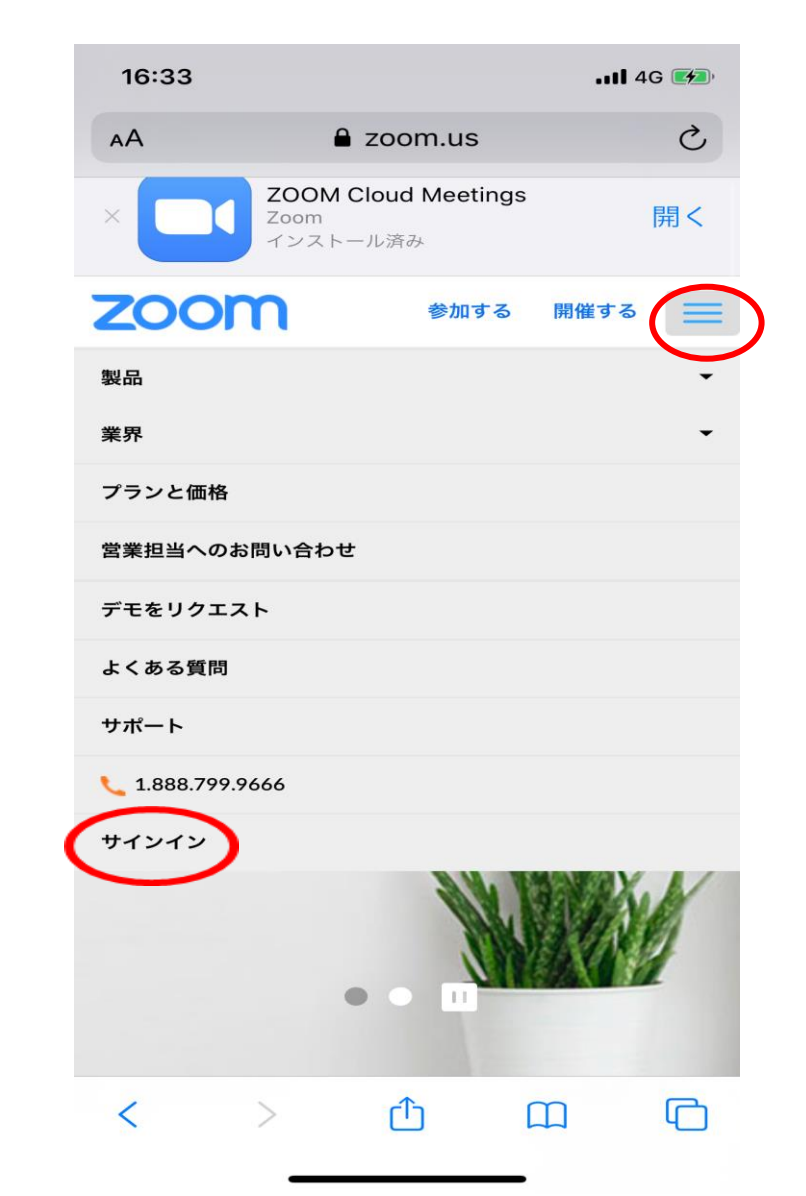

右のような画面が出てきます。 メールアドレス・パスワード・認証コード を入力の上、「サインイン」をタップして下さい。 (認証コード入力が不要の場合もございます) まだ登録がお済みでない方は、 別紙「アカウント作成方法」をご覧下さい。 (既にログインされている方は、 この操作は不要です。)

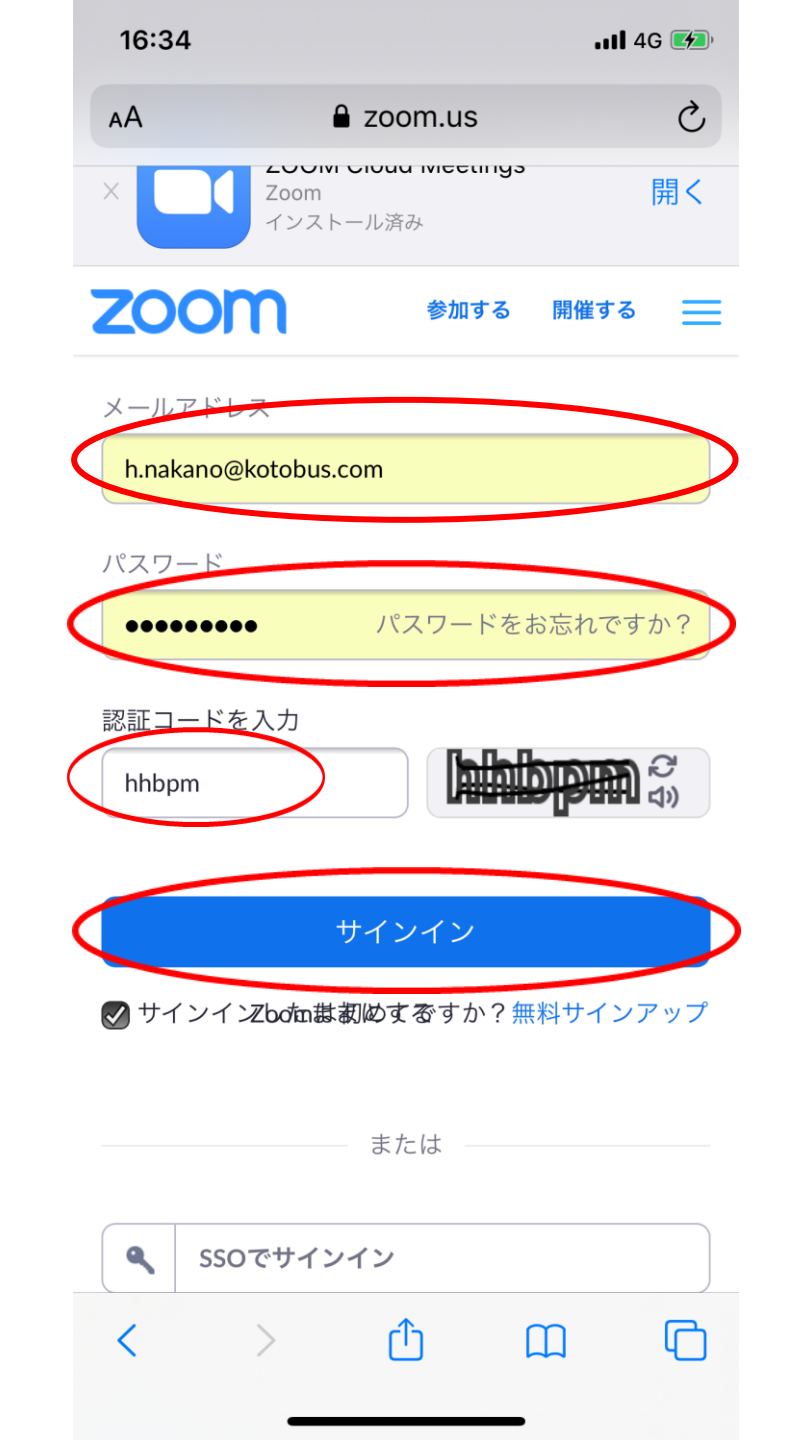

### お名前の右上の「編集」をタップして下さい。

| 16:34                                       |                            | .11 4G 🌌       |          |  |
|---------------------------------------------|----------------------------|----------------|----------|--|
| â z                                         | oom.us                     |                |          |  |
| zoom                                        | 参加する                       | 開催する           | $\equiv$ |  |
| 古いバージョンのZoomク<br>プグレードが行われます。<br>詳細をご覧ください。 | 'ライアント0<br>_ <u>ここ</u> をクリ | D強制アッ<br>ックして、 |          |  |
| プロフィール                                      |                            |                | •        |  |
|                                             |                            |                |          |  |
| 変更する   広貴 中野                                |                            | 編集             |          |  |
| パーソナルミーティン<br>***-***-* <b>719</b>          | ッグID<br>表示                 | 編集             |          |  |
| https://zoom.us/j/*****<br>表示               | **719?pwd=**               | ****           |          |  |
| × インスタントミーテ<br>る                            | ィングにこの                     | IDを使用す         |          |  |
| サインイン用メールフ                                  | アドレス                       | 編集             |          |  |
| h.n***@kotobus.com                          | 表示                         |                |          |  |
| リンクされたアカウン                                  | ト: ⊠                       |                |          |  |

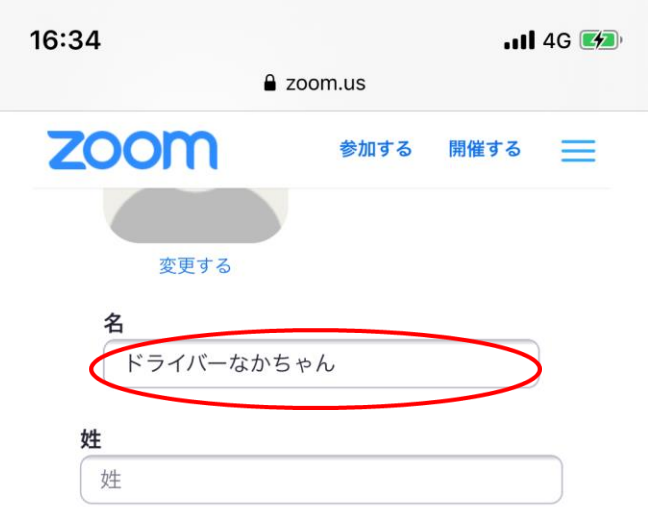

### **電話** 国/地域を選択 電話番号

**部署** 例:製品

**ジョブタイトル**例:プロダクトマネージャー

**会社**会社名を株式会社等まで正式に入力くだ。

#### 場所

例:サンノゼ

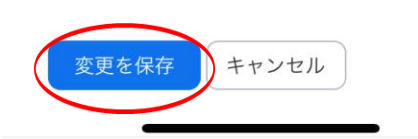

### 右のような画面が出てきます。

### 「名」のところにニックネームを入力して頂き、

### 「変更を保存」をタップして下さい。

「性」のところは入力不要です。

※オンラインバスツアー参加中に

### お名前を変更したい場合は、

一番下の「参加者」をタップして下さい。 ご自分のお名前のところをタップして頂き、 「名前の変更」をタップして頂くと、

お名前の変更ができます。

円滑なバスツアー運営のため、

なるべく事前の変更をお願い致します。

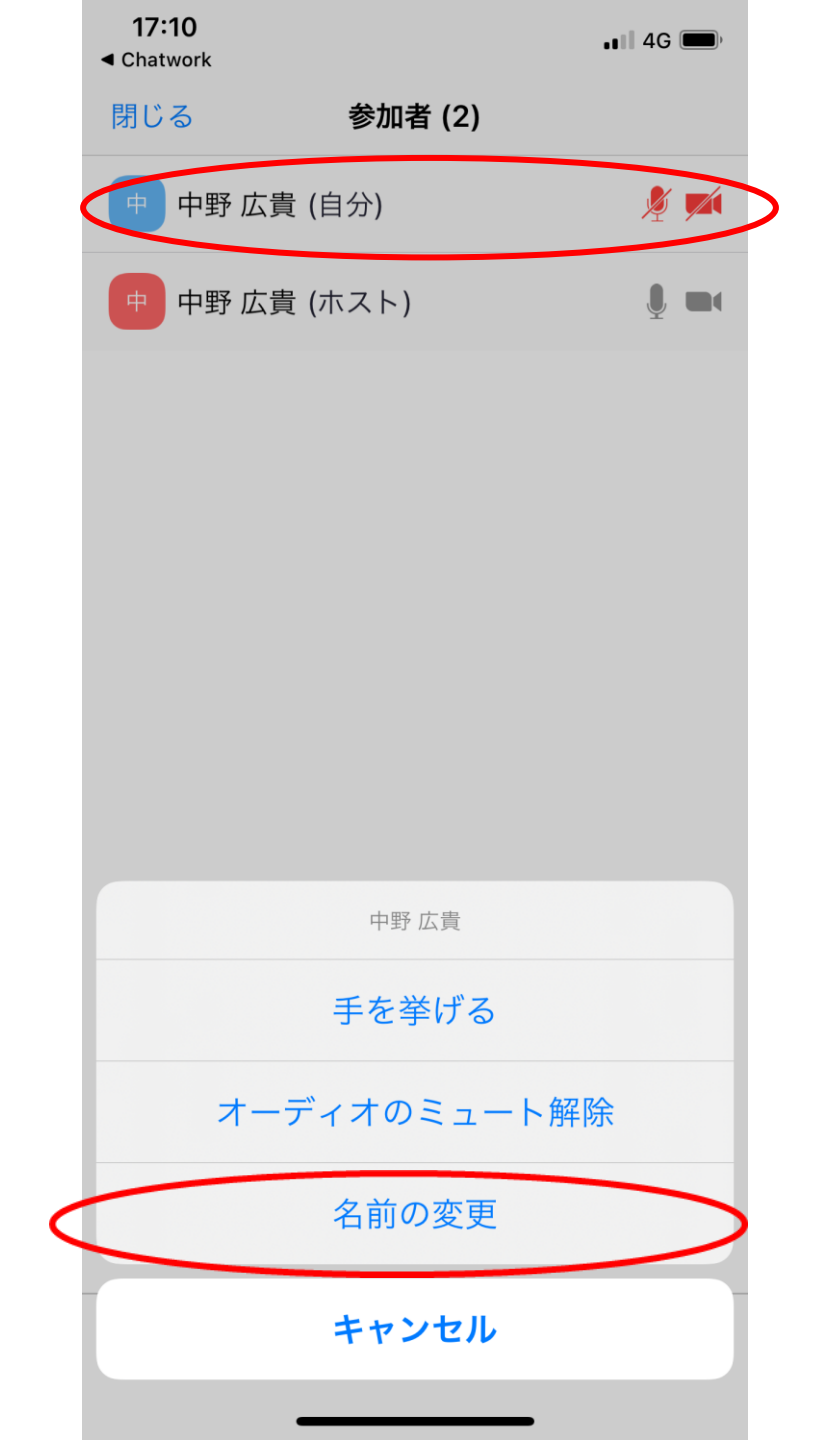

### 何か分からないことがあれば、お気軽に質問してくださいね(^^)

### **オンラインバスツアー楽しみましょう♪**

Something New! Smile&Hospitality

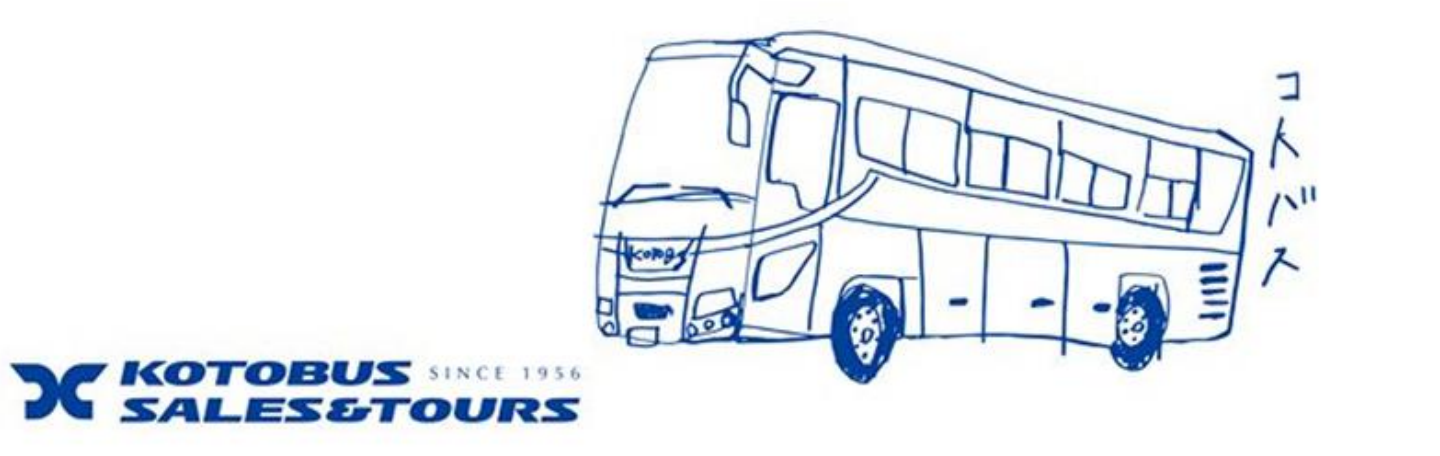